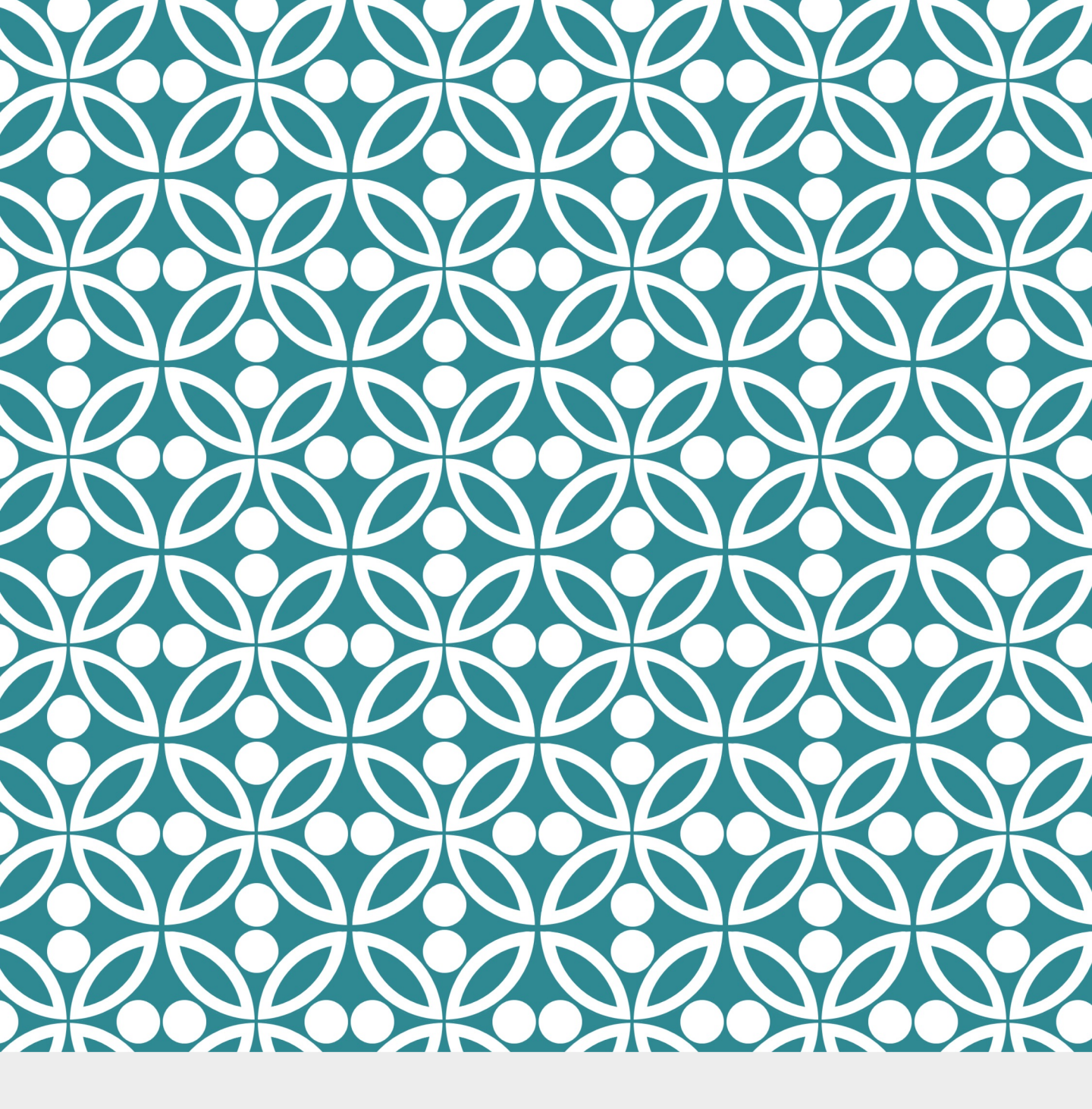

# SHAREPOINT テンプレート からアプリ作成

MIEE 2023 Nakayama takashi

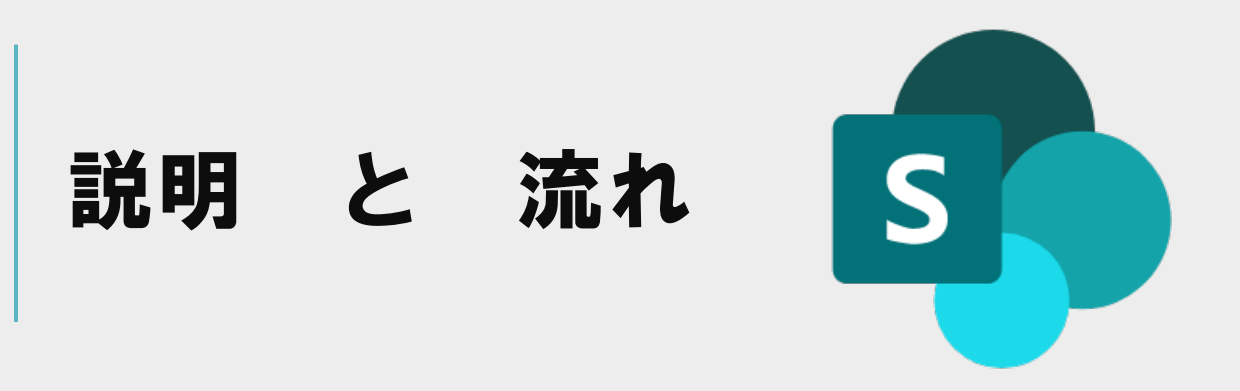

#### 最速Power Appsアプリ作成

テンプレートから業務に使えるアプリ(備品貸出 状況アプリ)を作成します。

#### 【流れ】

- SharePointにデータアップロード
- Power Appsテンプレートからアプリ作成
   UI変更のため 関数挿入

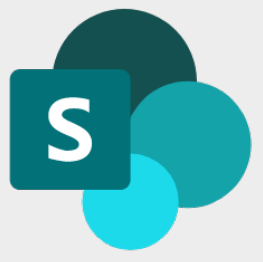

#### Excel**で作成した貸し出し名簿を** SharePoint**にアップロード**

#### (使用するTeamsのチャネル)

| テーブル名: |     | レ名:   | 「」 ピボットテーブルで |                   |      | <b></b>           | <b>—</b> //~ |    |
|--------|-----|-------|--------------|-------------------|------|-------------------|--------------|----|
| 1      | 資出名 | 簿     | 重複を削除        | 」<br>スライサー<br>の挿入 | 更新テ  | ーブル スタイル<br>オプション | クイック<br>スタイル |    |
| A      | 3   |       |              |                   |      |                   |              |    |
|        |     |       | "— <u> </u>  | · "               |      | D                 | E            |    |
| 1      | 氏名  |       | 『アーフルぞ       | 「を忘れ」             | すに   |                   | 貸出状況 🔻       | 出欠 |
| 2      | 名取  | C.B.  |              |                   |      |                   | 返却済          |    |
| 3      | 小島  | 1     |              |                   |      |                   | 貸出中          |    |
| 4      | 立川  | 亮一    | 2022/9/24    | デジタルカメラ(1)        |      |                   | 返却済          |    |
| 5      | 平尾  | 泰輔    | 2022/9/25    | HDMI変換 ①          |      |                   | 返却済          |    |
| 6      | 青山  | 里菜    | 2022/9/26    | 校務用端末 EDJ-1       |      |                   | 貸出中          |    |
| 7      | 宇野  | 柚季歩   | 2022/9/26    | 校務用端末 EDJ-2       |      |                   | 貸出中          |    |
| 8      | 笹森  | 葵伊    | 2022/9/26    | 校務用端末 EDJ-3       |      |                   | 貸出中          |    |
| 9      | 磯野  | 向日葵   | 2022/9/26    | 校務用端末 EDJ-4       |      |                   | 貸出中          |    |
| 10     | 浅見  | 比紗菜   | 2022/9/26    | 校務用端末 EDJ-5       |      |                   | 貸出中          |    |
| 11     | 井手  | 穂花    | 2022/9/26    | 校務用端末 EDJ-6       |      |                   | 貸出中          |    |
| 12     | 野中  | 啓文    | 2022/9/26    | 校務用端末 EDJ-7       |      |                   | 貸出中          |    |
| 13     | 神崎  | 弓子    | 2022/9/26    | 校務用端末 EDJ-8       |      |                   | 貸出中          |    |
| 14     | 狩野  | 翼     | 2022/9/26    | 校務用端末 EDJ-9       |      |                   | 貸出中          |    |
| 15     | 三好  | 信長    | 2022/9/26    | 校務用端末 EDJ-10      |      |                   | 貸出中          |    |
| 16     | 谷本  | 可憐    | 2022/9/26    | 校務用端末 EDJ-11      |      |                   | 貸出中          |    |
| 17     | 玉城  | 空澄    | 2022/10/7    | 指導者用タブレット ADP-1   | .001 |                   | 貸出中          |    |
| 18     | 岡十  | 一郎    | 2022/10/8    | 指導者用タブレット ADP-1   | .002 |                   | 貸出中          |    |
| 19     | 上杉  | 彩夕花   | 2022/10/9    | 指導者用タブレット ADP-1   | .003 |                   | 貸出中          |    |
| 20     | 小野寺 | F 駿太朗 | 2022/10/10   | 指導者用タブレット ADP-1   | .004 |                   | 返却済          |    |
| 21     | 新垣  | 陸     | 2022/10/11   | 指導者用タブレット ADP-1   | .005 |                   | 貸出中          |    |
| 22     | 小俣  | 夏乃葉   | 2022/10/12   | 指導者用タブレット ADP-1   | .006 |                   | 貸出中          |    |
| 23     | 依田  | 孝司    | 2022/10/13   | 指導者用タブレット ADP-1   | .007 |                   | 返却済          |    |
| 24     | 樋口  | 郁真    | 2022/10/14   | 指導者用タブレット ADP-1   | .008 |                   | 貸出中          |    |
| 25     | 田端  | 奈央    | 2022/10/15   | 指導者用タブレット ADP-1   | .009 |                   | 貸出中          |    |

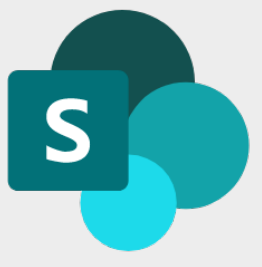

## SHAREPOINT<mark>にデータアッ</mark> プロード

#### Excelで作成した貸し出し名簿を SharePointにアップロード

(使用するTeamsのチャネル)

|                  | SharePoint                      |                 |                 |
|------------------|---------------------------------|-----------------|-----------------|
| $\widehat{\Box}$ | Microsoft<br>Boot Heart<br>2023 | .023 🕫          |                 |
|                  |                                 |                 |                 |
|                  |                                 | 十新規             | ◇ 袋 ペーシの詳細 № 分析 |
| ľ                | スレット                            | ドキュメ            | ント ライブラリ        |
|                  | トキュメント                          | ページ             |                 |
|                  | ノートノック                          | スペース            | 1               |
|                  |                                 |                 |                 |
| IJ               | ストを作成                           |                 |                 |
|                  |                                 |                 |                 |
|                  | +                               | <b>K</b>        | =               |
|                  | 空白のリスト                          | <b>Excel</b> から | 既存のリストから        |

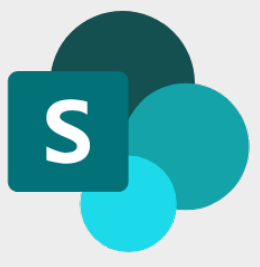

# 列の種類を選択 ・貸出日:日付と時刻 ・備考欄:複数行テキスト ・貸出状況:選択肢

#### 以下の列の種類を確認し、現在の選択範囲が正しくない場合は、新しい種類を選択します。

| タイトル 〜 | 日付と時刻 〜         | 1行テキスト 〜 | 複数行テキスト 〜 | 選択肢  |
|--------|-----------------|----------|-----------|------|
| 氏名     | 貸出日             | 機材名      | 備考欄       | 貸出状況 |
| 名取一愛佳  | 2022/9/22 00:00 | iPad ①~⑩ |           | 返却済  |

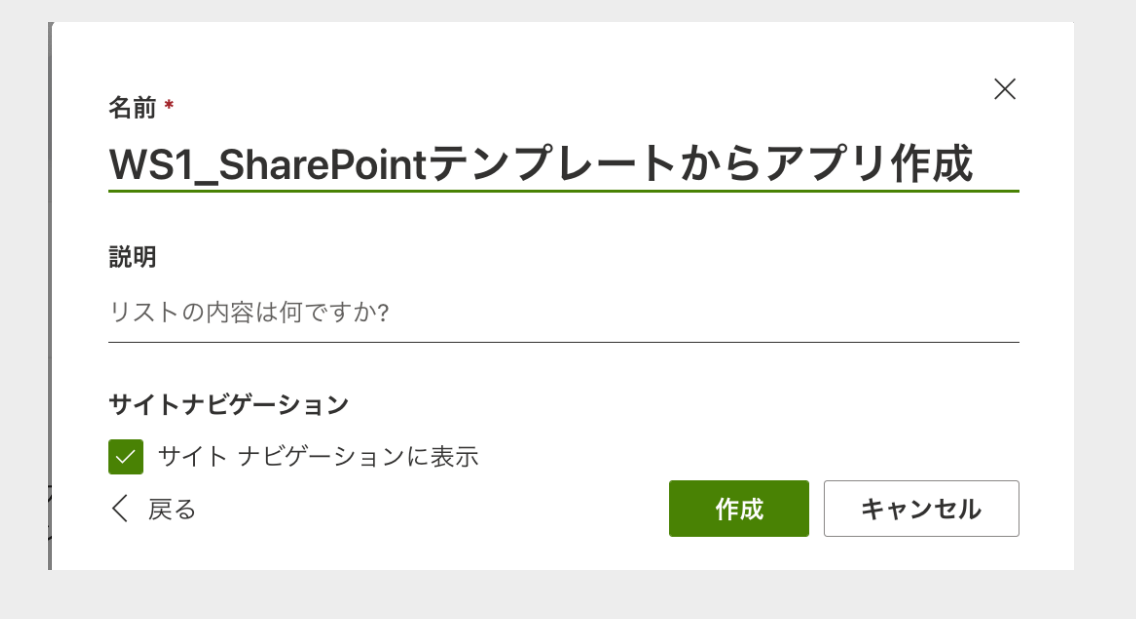

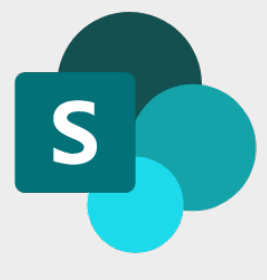

#### SharePoint**上からも編集可能** • "グリットビュー表示"

| 十 新規 | 目 グリッド ビューの終了 | り 元に戻す | 🖒 共有 | 🗴 CSV にエクスポート | <br>田 すべての |
|------|---------------|--------|------|---------------|------------|
|      |               |        |      |               |            |

#### WS1\_SharePointテンプレートからアプリ作成 ☆

|   | $\bigcirc$ | タイトル $\smallsetminus$ |       | 貸出日 ~              | 機材名 🗸          | 備考欄 ~ | 貸出状況 ~ | + 列を追加 〜 |
|---|------------|-----------------------|-------|--------------------|----------------|-------|--------|----------|
| I | $\bigcirc$ | 名取 愛佳                 | : ¢ Ģ | 2022/09/21 8:00    | iPad 🗇 ~ 🔟     |       | 返却済    |          |
|   |            | 小島 徹                  |       | 2022/09/22 8:00    | ビデオカメラ<br>①②③④ |       | 貸出中    |          |
|   |            | 立川 亮一                 |       | 2022/09/23<br>8:00 | デジタルカメラ①       |       | 返却済    |          |
|   |            | 平尾 泰輔                 |       | 2022/09/24<br>8:00 | HDMI変換 ①       |       | 返却済    |          |

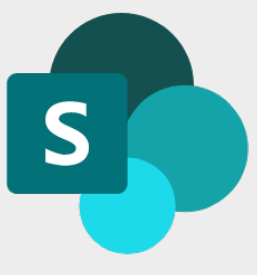

#### 貸出日の表示設定変更

|    | 貸出日 🗸              | 機材名 $\smallsetminus$ | 備考欄 🗸    | 貸出状況                                 |
|----|--------------------|----------------------|----------|--------------------------------------|
| Ç. | 列名の変更              | )                    |          | 列<br>の編集 ×                           |
| (  | 古い順                | -                    | 5        | 列の種類とオプションについての詳しい説明                 |
|    | 新しい順               |                      |          | を表示する。                               |
|    | フィルター              | 基準 >                 | くうの      | 名前 *                                 |
|    | 列の設定               | >                    | 編集       | □□□□□□□□□□□□□□□□□□□□□□□□□□□□□□□□□□□□ |
|    | 2022/09/25         | 校務用端末                | この列の書式設定 | 具山口                                  |
|    | 8:00               | 1                    | 右に移動     | 説明                                   |
|    | 2022/09/25<br>8:00 | 校務用端末<br>2           | この列を非表示  |                                      |
|    |                    |                      |          |                                      |
|    |                    |                      |          | 1                                    |
|    |                    |                      |          | 種類                                   |
|    |                    |                      |          | 日付と時刻 〜                              |
|    |                    |                      |          |                                      |
|    |                    |                      |          | 時間を含める                               |
|    |                    |                      |          | ● )いいえ                               |
|    |                    |                      |          | わかりやすい形式                             |
|    |                    |                      |          | しいいえ                                 |
|    |                    |                      |          | 既定值                                  |

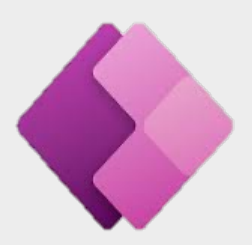

#### Power Apps**からアプリ作成** •ブラウザの日本語翻訳×

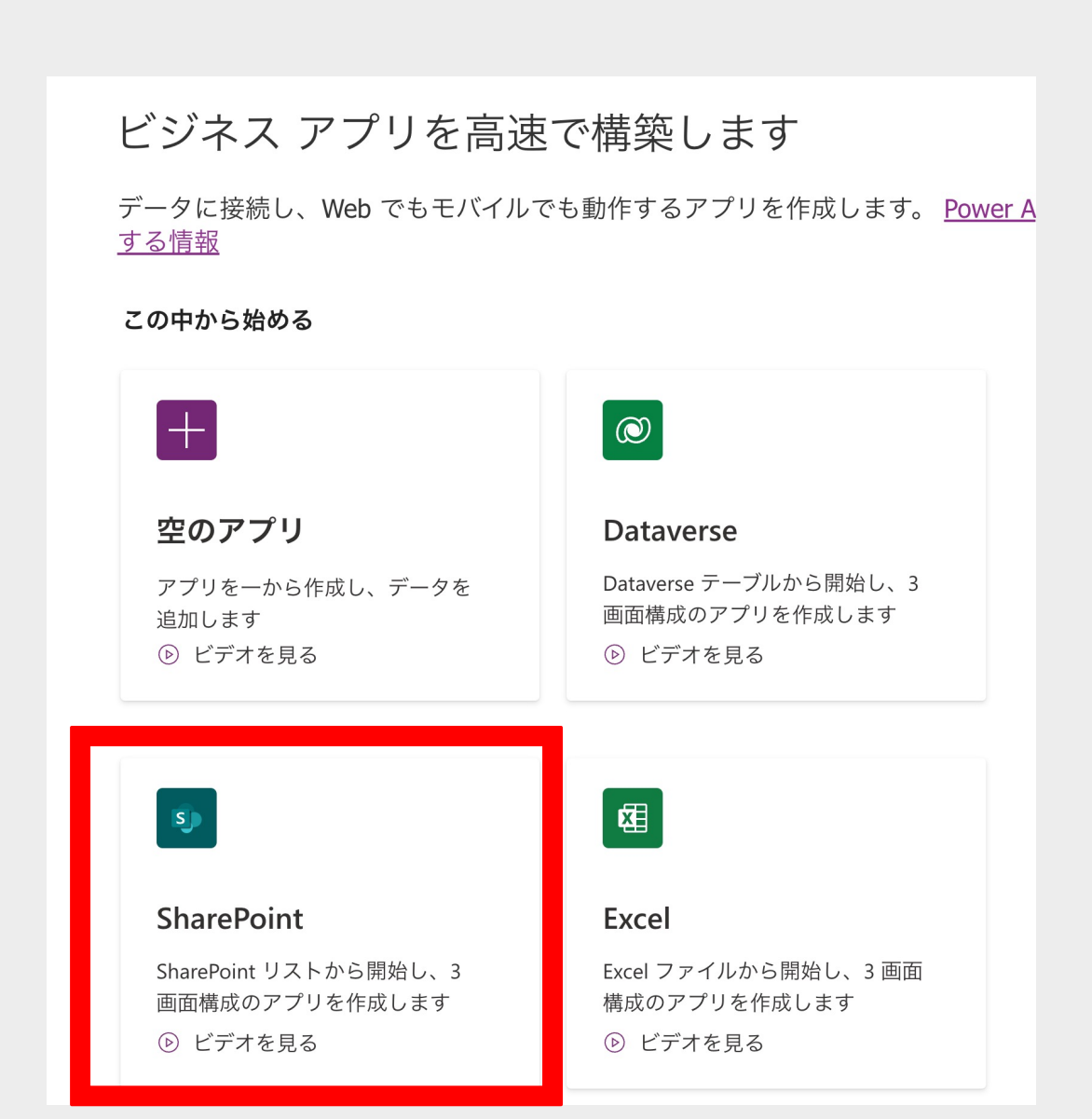

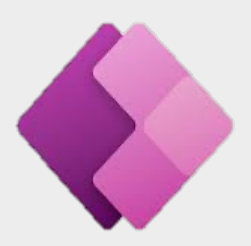

#### 先ほどアップロードした SharePointページを選択

| S |
|---|
|   |

NakayamaTakashi@iejp.org SharePoint

| / |                                              |  |
|---|----------------------------------------------|--|
|   | https://tem365.sharepoint.com/sites/MIEE2023 |  |
|   |                                              |  |

| 一覧の選択                         | ▶ 検索 | $\uparrow\downarrow$ |
|-------------------------------|------|----------------------|
| 🛐 WS1_SharePointテンプレートからアプリ作成 |      |                      |
| う カスタム リスト名を入力                |      |                      |

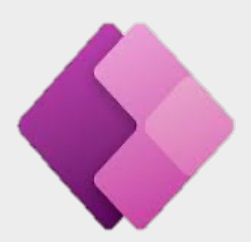

## アプリが自動生成されます。

|              | Power Apps   アプリ                                                                                                    | ▶ 検索                                                                                                    |                                                                                                    |                     |                                                                                                    | <b>≜</b> Ç    | । ট্টে               | ?  |
|--------------|----------------------------------------------------------------------------------------------------|----------------------------------------------------------------------------------------------------|----------------------------------------------------------------------------------------------------|---------------------|----------------------------------------------------------------------------------------------------|---------------|----------------------|----|
| $\leftarrow$ | 戻る   り   ~ 「箇   ~   +                                                                                                    | 挿入 〜 🖽 デー                                                                                                    | タの追加 〜 🗔 新しい                                                                                                    | )画面 〜 …             |                                                                                                    | r y           |                      | │  |
| Fill         | $\sim = f^{x} \sim$                                                                                                    | White                                                                                                    |                                                                                                    |                     |                                                                                                    |               |                      |    |
|              | ッリービュー<br>画面 コンポーネント<br>② 検索<br>十 新しい画面 ~<br>□ App<br>~ □ BrowseScreen1<br>~ ■ BrowseGallery1<br>◇ Separator1<br>◇ ☆ Separator1<br>◇ ☆ NextArrow1<br>☑ Body1 | <ul> <li>×</li> <li>WS1_</li> <li>全検索</li> <li>依田 :</li> <li>2022年:</li> <li>指導者用</li> <li>2022年:</li> <li>松務用端</li> <li>磁野 :</li> <li>2022年:</li> <li>松務用端</li> <li>マロック</li> </ul> | SharePointテ<br>マイテム<br>孝司<br>10月13日 0時00分<br>タブレット ADP-1007<br>聴花<br>3月26日 0時00分<br>末 EDJ-6<br>ゆ月26日 0時00分<br>末 EDJ-4 | 11 +<br>><br>><br>> | <ul> <li>画面 ?</li> <li>BrowseScr</li> <li>プロパティ</li> <li>塗りつぶし</li> <li>背景の画像</li> <li>画像の位置</li> </ul> | reen1<br>詳細設定 | アイデア<br>なし<br>№ 自動調整 | 4. |
|              | <ul> <li>✓ Subtitle1</li> <li>✓ Title1</li> <li>✓ Rectangle11</li> <li>♦ Searchlcon1</li> <li>➡ TextSearchBox1</li> </ul>                                    | <ul> <li>→ 野 / 2022年:</li> <li>○ 〇 +1</li> <li>2022年:</li> <li>指導者用</li> <li>五城 :</li> <li>2022年:</li> <li>指導者用</li> </ul>                                                           | 地学ジ<br>9月26日 0時00分<br>末 EDJ-2                                                                                         | ><br>><br>>         |                                                                                                    |               |                      |    |

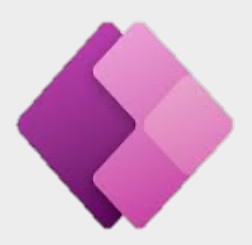

#### BroeseScreen1

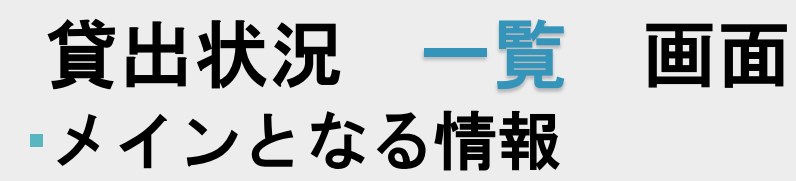

| WS1_SharePointテ ひ ↓                                     | + |
|---------------------------------------------------------|---|
| ○ 検索アイテム                                                |   |
| <b>依田 孝司</b><br>2022年10月13日 0時00分<br>指導者用タブレット ADP-1007 | > |
| <b>井手 穂花</b><br>2022年9月26日 0時00分<br>校務用端末 EDJ-6         | > |
| <b>磯野 向日葵</b><br>2022年9月26日 0時00分<br>校務用端末 EDJ-4        | > |
| <b>宇野 柚季歩</b><br>2022年9月26日 0時00分<br>校務用端末 EDJ-2        | > |
| <b>岡 十郎</b><br>2022年10月8日 0時00分<br>指導者用タブレット ADP-1002   | > |
| <b>玉城 空澄</b><br>2022年10月7日 0時00分<br>指導者用タブレット ADP-1001  | > |

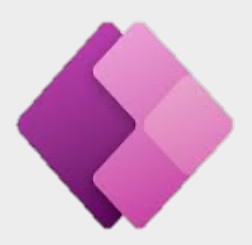

#### BroeseScreen1

#### 貸出状況 詳細 画面 ・一覧画面には載っていない情報

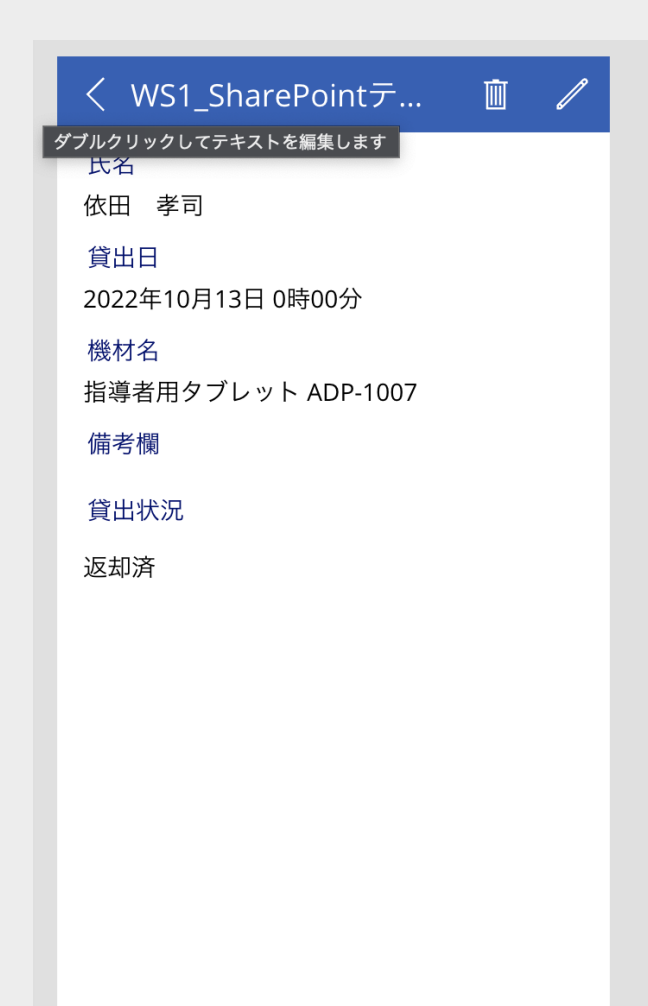

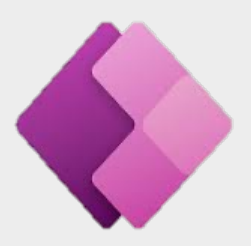

#### EditScreen1

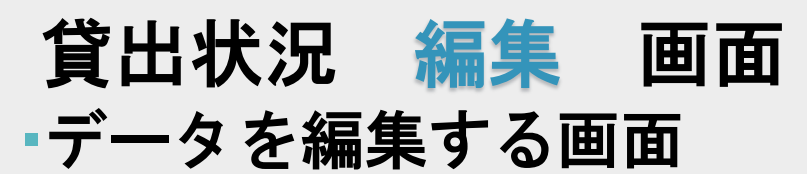

| X WS1_SharePointテンプレ | $\checkmark$ |
|----------------------|--------------|
| 氏名                   |              |
| 依田 孝司                |              |
| 貸出日                  |              |
| 2022年10月12日          |              |
| 機材名                  |              |
| 指導者用タブレット ADP-1007   |              |
| 備考欄                  |              |
|                      |              |
| 貸出状況                 |              |
| 返却済                  | $\sim$       |
| 添付ファイル               |              |
| 添付されているものはありません。     |              |
| ┃<br>┃ ファイルを添付       |              |

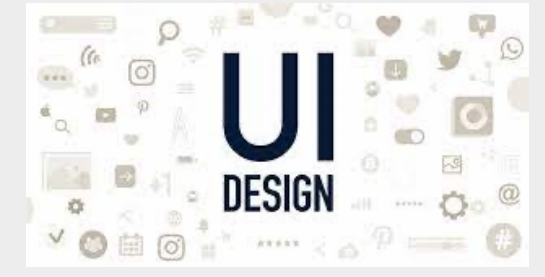

変更 テーマ

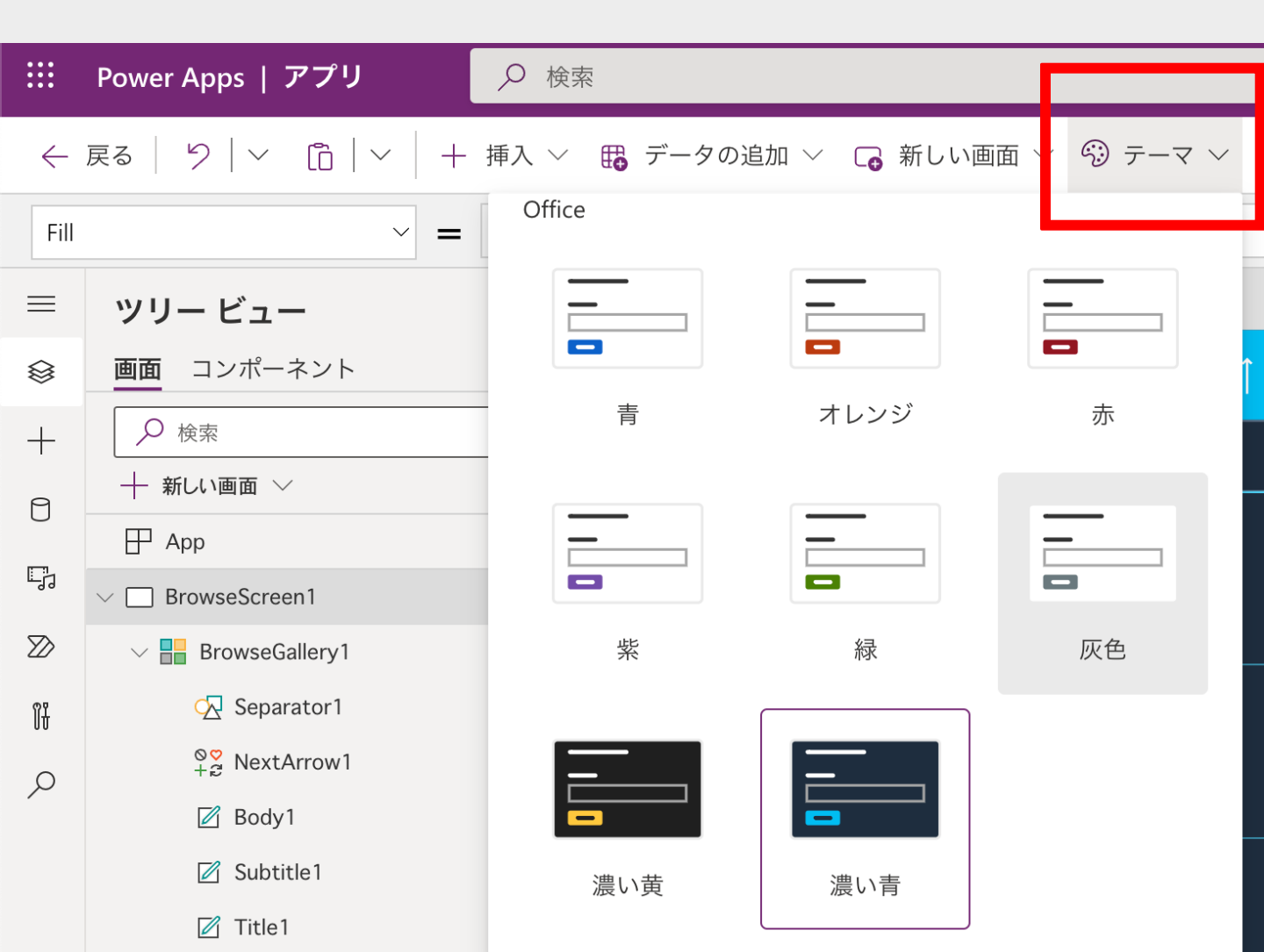

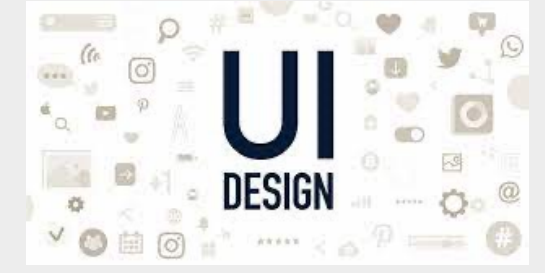

#### Galleryの大窓・小窓の概念

| WS1_SharePointテ                                     |   | + |  |  |  |
|-----------------------------------------------------|---|---|--|--|--|
| ♀ 検索アイテム                                            |   |   |  |  |  |
|                                                     |   |   |  |  |  |
| <b>依田 孝司</b><br>2022年10月12日<br>指導者用タブレット ADP-1007   | > |   |  |  |  |
| <b>井手 穂花</b><br>2022年9月25日<br>校務用端末 EDJ-6           | > |   |  |  |  |
| <b>磯野 向日葵</b><br>2022年9月25日<br>校務用端末 EDJ-4          | > |   |  |  |  |
| <b>宇野 柚季歩</b><br>2022年9月25日<br>校務用端末 EDJ-2          | > |   |  |  |  |
| - <b>岡 十郎</b><br>2022年10月7日<br>- 指道老田々ブレット Δ∋P-1002 | > |   |  |  |  |
|                                                     |   |   |  |  |  |

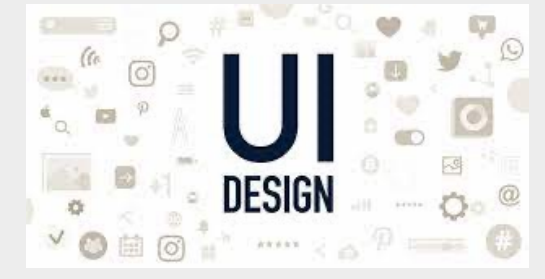

#### Gallery 小窓のデザイン調整

| オブジェクト名   | プロパティ | <mark>関数</mark>      |
|-----------|-------|----------------------|
| Subtitle1 | Size  | 12                   |
| Subtitle1 | Text  | "貸出日:"&ThisItem.貸出日  |
| Body1     | Text  | "機材名: "&ThisItem.機材名 |

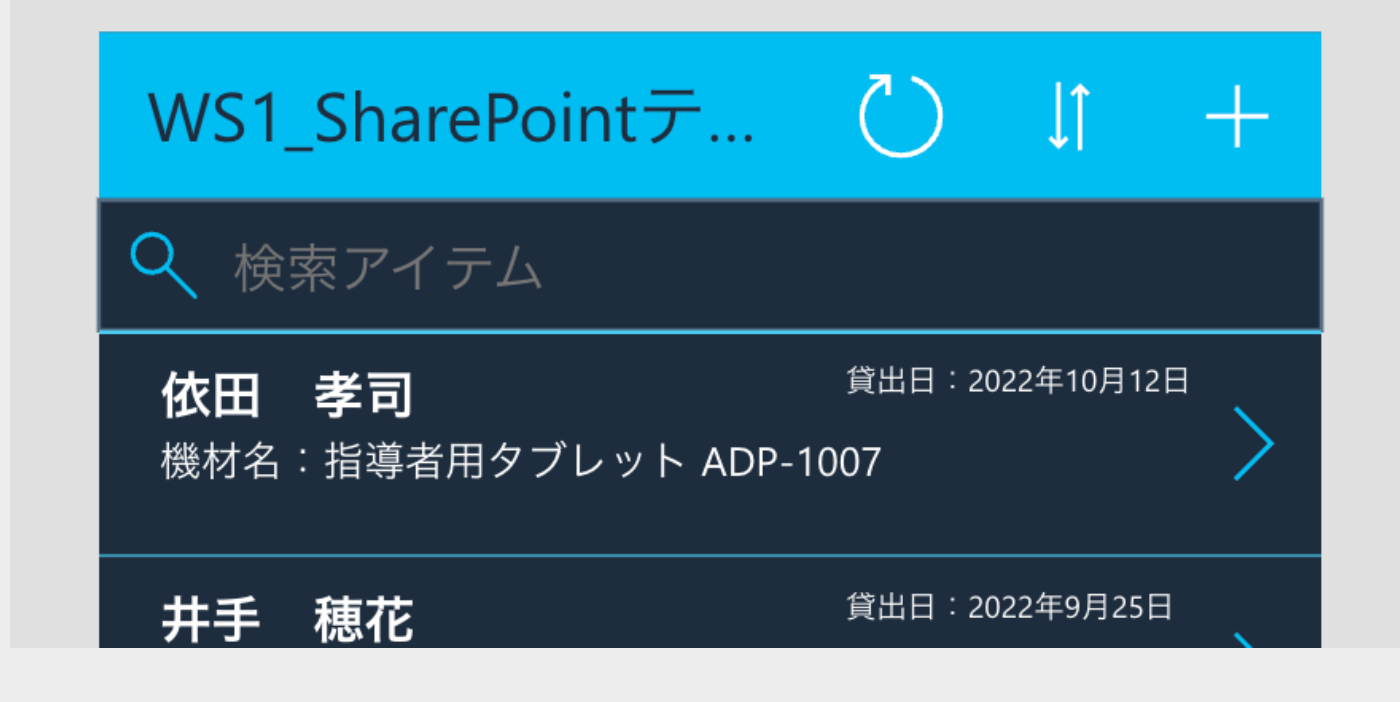

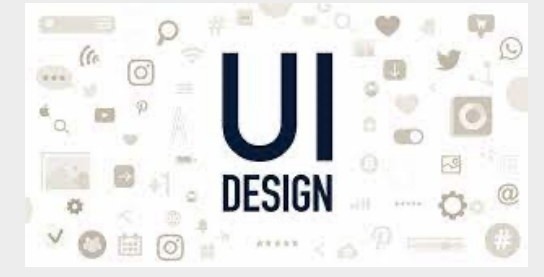

# 貸出状況の表示 Gallery小窓を "選択状態" 【挿入】→【テキストラベル】

|    | + 挿入 ∨ 競 データの追加 ∨ | 杪 フィールドの編集 ∨ 🗐 レイアウト ∨ 🖄 🕴        |
|----|-------------------|-----------------------------------|
| 検索 |                   | .ter([@WS1_SharePointテンプレートからアプリ作 |
|    | √ 人気順             |                                   |
|    | ☑ テキスト ラベル        | harePointテ ○ ↓↑ +                 |
|    | ▶ 編集フォーム テキ       |                                   |
|    | 🗐 テキスト入力          |                                   |
|    | ▋ 垂直ギャラリー         |                                   |
|    | □ 四角形             |                                   |
|    | 🛅 日付の選択           | <b>祥花</b>                         |
|    |                   | 務用端末 EDJ-6                        |

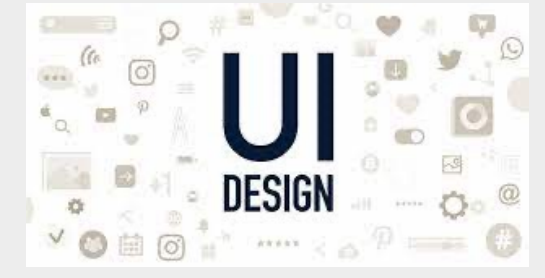

#### Gallery 小窓のデザイン調整

| オブジェクト名 | プロパティ | 関数                                                                  |
|---------|-------|---------------------------------------------------------------------|
| Label1  | Text  | ThisItem. 貸出状況. Value                                               |
| Label1  | Size  | 10                                                                  |
| Label1  | Fill  | Switch(ThisItem.貸し出し状<br>況.Value,"貸し出し中",Red,"返<br>却済み",DodgerBlue) |

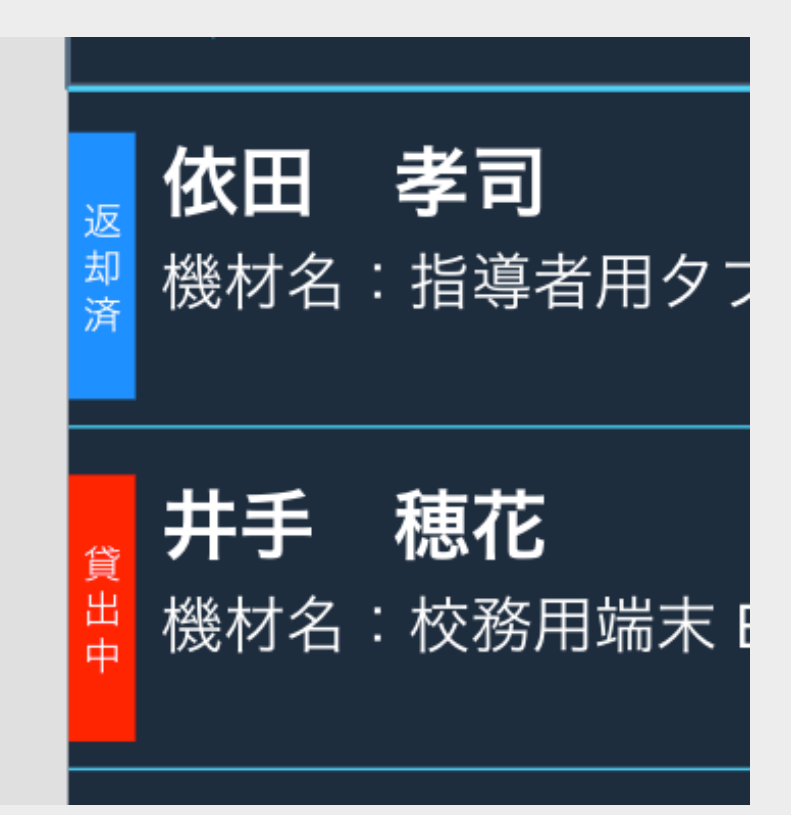